## Les menus !

Les menus listent l'ensemble des outils disponibles dans le programme. Voici un extrait commenté de ceux que propose Open Office Writer :

| Eichier |                                                                       | Édition                      |                                                                                    | Affic                            | hage                                                                                                    | Inserti | on                                                                                                    | Form | at                                                  |     |                                                                                                    |
|---------|-----------------------------------------------------------------------|------------------------------|------------------------------------------------------------------------------------|----------------------------------|----------------------------------------------------------------------------------------------------|---------|----------------------------------------------------------------------------------------------------|------|-----------------------------------------------------|-----|----------------------------------------------------------------------------------------------------|
| 2       | Nouveau •<br>Ouvrir Ctrl+O                                            | e<br>G                       | Impossible d'annuler Ctrl+Z<br>Impossible de restayrer Ctrl+Y                      | <ul> <li>✓</li> <li>□</li> </ul> | Mise en page d'impression<br>Mise en page <u>W</u> eb                                                                                                    | *       | Saut manuel<br>Champs ,<br>Caractères spéciaux<br>Marque de formatage ,<br>Sectign<br>Hyperlien                                                                           |      | Formatage par <u>d</u> éfaut Ctrl+M                 |     |                                                                                                    |
|         | Derniers documents utilisés                                           | 189<br>                      | Répéter Ctrl+Maj+Y                                                                 | _                                | Barres d'outils  Barre d'état Statut de la méthod <u>e</u> de saisie Règle                                                                                                    |         |                                                                                                    |      | Paragraphe                                          |     |                                                                                                    |
| 6       | Eermer                                                                |                              | Logier Ctrl+C<br>Logier Ctrl+V                                                     |                                  |                                                                                                    |         |                                                                                                    | •-1  | Page                                                |     |                                                                                                    |
|         | Enregistrer Ctrl+S<br>Enregistrer sous Ctrl+Maj+S<br>Tout enregistrer |                              | Collage spécial Ctrl+Maj+V<br>Sélectionner le texte Ctrl+Maj+I<br>Mode Sélection   | * =                              | Délimitations du texte<br>Trame de fond des champs Ctrl+F8<br>Qures de champ Ctrl+F9<br>Garactères non imprimables Ctrl+F10<br>Baragraphes masqués<br>Notes<br>Sources de données F4<br>Navigateur F5<br>Plein écrag Ctrl+Maj+J<br>Qures de données 1<br>Plein écrag Ctrl+Maj+J<br>Ques 200m |         | En-tête Page Pied de page Pied de page Pied de page Pied de bas de page/de fin <sub>2</sub><br>Légende<br>Repère de texte<br>Renère de texte<br>Note Ctrl+Alt+N<br>Sgript |      | Modigier la casse<br>Colonnes<br>Sections           | ABC | Casse de phrase<br>mi <u>n</u> uscules<br>MAJUSCULES<br>Majuscule À <u>C</u> haque Mot<br><u>b</u> ASCULER LA CASSE |
|         | Regharger<br>Versions                                                 |                              | Tout sélectionner Ctrl+A                                                           |                                  |                                                                                                    |         |                                                                                                    |      | Styles et formatage F11<br>AutoCorrection           |     |                                                                                                    |
| -       | Exporter<br>Exporter au format PDF<br>Envoyer +                       | <b>A1</b><br>A <sup>55</sup> | Comparer le <u>d</u> ocument<br>Rechercher & remplacer Ctrl+F<br>AutoTexte Ctrl+F3 |                                  |                                                                                                    |         |                                                                                                    |      | Ancre<br>Adaptation du te <u>x</u> te<br>Alignement | *   | _5                                                                                                    |
| )       | Propriétés<br>Signatu <u>r</u> es numériques<br>Modèles •             | 8                            | Changer de base de données<br>Champ                                                |                                  |                                                                                                    |         | Inde⊻ et tables →<br>En⊻eloppe                                                                                                    |      | Positionner<br>Retour <u>n</u> er<br><u>G</u> roupe |     |                                                                                                    |
| ~       | Aperçu <u>d</u> ans le navigateur Web                                 |                              | Entrée d'Indeg<br>Entrée de bibliographie<br>Hyperlien<br>Uers                     |                                  |                                                                                                    |         | Cagre<br>Tableau Ctrl+F12<br>Ligne horizontale<br>Image ,<br>Vidéo et son<br>Objet ,<br>Cadre flottant<br>Fichier                                                         |      | Objet ,<br>M Cagre/Objet<br>Image                   | •   |                                                                                                    |
|         | Agerçu<br>Imprimer Ctrl+P<br>Paramétrages de l'imprimante             |                              |                                                                                    | ľ                                |                                                                                                    |         |                                                                                                    |      |                                                     | F   |                                                                                                    |
| ÷       | Quitter Ctrl+Q                                                        |                              |                                                                                    |                                  |                                                                                                    |         |                                                                                                    |      |                                                     | -   |                                                                                                    |

En cliquant sur le titre d'un Menu, nous déroulons une liste d'Options. Présentation :

- la colonne 1 (texte) nomme lisiblement les options (seules sont disponibles celles figurant en couleur vive)
- la colonne 2 (icône) renseigne sur l'existence potentielle d'un bouton de raccourci dans une des barres d'outils
- la colonne 3 (coche) indique si une option est activée ou non
- la colonne 4 (raccourci clavier) informe d'un éventuel accès rapide par combinaison de touches
- la colonne 5 (triangle) prévient d'un sous-menu précisant les choix possibles

NB : D'autres barres, règles, boutons, "ascenseurs", volets et autres objets… lorsqu'ils figurent, sont propres à chaque application.

## Une boîte de dialogue !

Petite fenêtre intermédiaire au programme principal, elle est destinée à recevoir des informations, des préférences, des paramètres, des choix... qui seront appliqués (après confirmation) à l'ensemble du document ou à une zone précise, sélectionnée à l'avance. Voici la boîte de dialogue Imprimer de Wordpad :

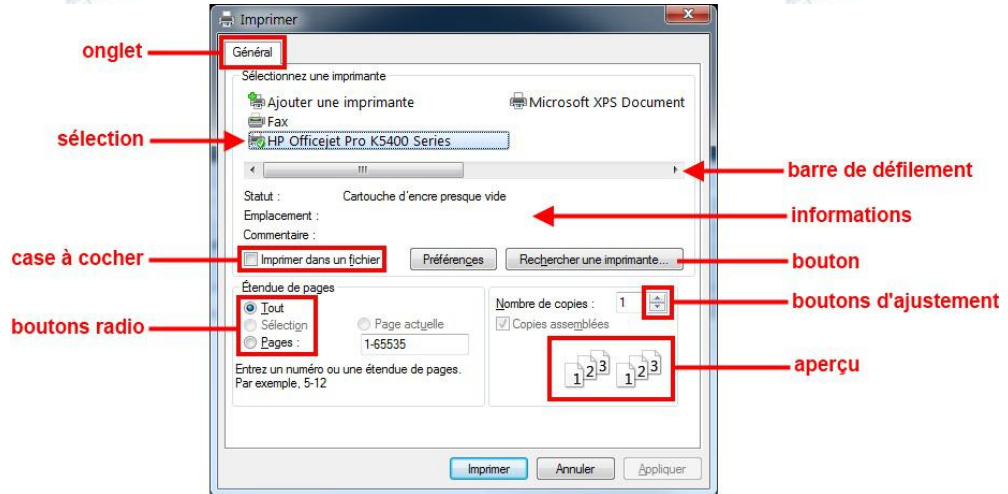

Une Boîte de dialogue peut contenir un ou plusieurs outils pour personnaliser une situation, une méthode :

- les Onglets ouvrent des pages supplémentaires classées par thème, dans la boîte de dialogue
- les Boutons radio proposent une seule option parmi plusieurs...
- les Cases à cocher proposent une ou plusieurs options parmi une ou plusieurs...
- les Listes déroulantes proposent une seule option parmi une ou plusieurs...
- les Listes à choix proposent une ou plusieurs options parmi plusieurs...
- les Barres de progression renseignent sur l'avancement de la tâche en cours...
- l'Aperçu nous renseigne sur l'aspect provisoire du document avant validation...

Cliquer sur le bouton Annuler (ou sur la petite croix en haut à droite de la boîte de dialogue) refermera cette "fenêtre" sans avoir eu la moindre incidence sur le document.

## NB : presser la touche Echap aura le même effet !